# Life! program – Risk Criteria c

| Recipe<br>Name           | Identify eligible patients for the Life! program meeting that meet the risk criteria c3                                                                                                    |
|--------------------------|----------------------------------------------------------------------------------------------------|
| Rationale                | The following inclusion criteria will present in a patient determine eligibility for the <i>Life!</i> program: <ul> <li>Age 18 years and above</li> <li>One or more of the following pre-existing conditions</li> <li>CVD</li> <li>CKD</li> <li>GDM</li> <li>PCOS</li> <li>Prediabetes</li> <li>Familial Hypercholesterolemia</li> <li>Serum Total Cholesterol &gt; 7.5mmol/L</li> <li>Systolic BP of 180 mmHg or Diastolic BP 110mmHg.</li> <li>The exclusion criteria includes patients with:</li> <li>Diabetes</li> <li>Active Cancer</li> <li>Cardiovascular Disease (CVD) diagnosis in the last 3 months</li> </ul> |
| Target<br>Population     | Patients at high risk who can be recommended for/are eligible for the Life! program                                                                                                    |
| CAT<br>Starting<br>Point | <ol> <li>CAT Open - CAT4 view (all reports) loaded.</li> <li>Population extract loaded and extract pane "hidden".</li> <li>Optional Only: Filter Pane Open and under the 'General' tab, "Active Patients (3x &lt; 2 years)" selected. *The decision to select either "Active" or "Any" patient is left to the practice to make</li> </ol>                                                                                                    |

## Main Steps to set common inclusion and exclusion criteria:

1. In the Filters Pane, under 'General' tab, enter age '18' in the Start Age box under 'Age'

| ∧ Filter                     |                                    |                                  |                              |                          |                              |
|------------------------------|------------------------------------|----------------------------------|------------------------------|--------------------------|------------------------------|
| General Ethnicity Condition  | s Medications Date Range (Results) | Date Range (Visits) Patient Name | Patient Status Providers Ris | k Factors MBS Attendance | Custom Filters Saved Filters |
| Gender                       | DVA                                | Age                              | 🔾 Last 🔘 First               | Activity                 |                              |
| Male                         | DVA < Any Color >                  | Start Age 18                     | Any O Non                    | O Any                    |                              |
| Female                       | non DVA                            | End Age                          | 0 < 6 0 < 15                 | Active (3x in 2 yrs)     |                              |
| Other                        | Health Cover                       | Yrs O Mths                       | ○ < 24 ○ < 30                | O Not Active             |                              |
| Not Stated                   | Medicare No. No                    |                                  | O Date Range                 | Visits in last 6 mths    | Has Not Visited in last      |
| Risk Stratification Score(%) |                                    | 🗌 No Age                         | 01/ 11/ 2021 🗸 to 01/ 11     | ≥ 0 ∨                    | 0 V mths                     |
| From:                        | 0.00 🔹 %                           |                                  |                              |                          |                              |
| To:                          | 0.00 🔹 %                           |                                  |                              |                          |                              |

2.Select 'Conditions' tab then click 'Chronic' tab. Check the box beside the 'No' under Diabetes. This will exclude patients with an existing diagnosis of diabetes.

| ~    | Filter                    |                    |                                  |                         |                                 |                   |                                 |               |                        |       |                     |       |
|------|---------------------------|--------------------|----------------------------------|-------------------------|---------------------------------|-------------------|---------------------------------|---------------|------------------------|-------|---------------------|-------|
| Gen  | eral Ethnicity Conditions | Medications Date R | ange (Results) Date Range (Visit | x) Patient Name Patient | ent Status Providers Risk Facto | rs MBS Attendance | Custom Filters Saved Filters Co | istom Filters |                        |       |                     |       |
| Chri | onic Mental Health Cance  | er Other           |                                  |                         |                                 |                   |                                 |               |                        |       |                     |       |
| Dia  | betes                     |                    | Respiratory                      |                         | Cardiovascular                  |                   |                                 |               | Musculoskeletal        |       | Kidney Disease      |       |
|      | Yes                       | E No               | Tes 1                            | No No                   | Ves                             | No No             |                                 |               | T Yes                  | No No | Ves Ves             | No No |
|      |                           |                    | Asthma                           | No No                   | Hypertension                    | No No             |                                 |               | Inflammatory Arthritis | No No | Kidney Failure      | No    |
|      |                           |                    | COPD                             | No No                   | Cardiovascular Disease (CVD     | 11:               |                                 |               | Musculoskeletal Other  | No No | Acute Kidney Injury | No No |
|      |                           |                    |                                  |                         | Heart Failure                   | No No             |                                 |               | Bone Disease           | No No | Dialysis            | No No |
|      |                           |                    |                                  |                         | CHD                             | No No             | DAN D                           | No No         | Cuteoporasis           | No No |                     |       |
|      |                           |                    |                                  |                         | Stroke                          | No No             | Carotid Stenosis                | No No         | Osteoarthritis         | No No | Kidney Transplant   | No No |
|      | Gestational               | No No              |                                  |                         | I MI                            | No No             | Renai Artery Stenosis           | No No         |                        |       |                     |       |

3. Click 'Cancer' tab. Check all the 'No' boxes. This will exclude patients with an existing diagnosis of cancer.

| ^ Filter                                      |                                                         |                                                     |                                           |                 |                          |
|-----------------------------------------------|---------------------------------------------------------|-----------------------------------------------------|-------------------------------------------|-----------------|--------------------------|
| General Ethnicity Conditions Medications Date | e Range (Results) Date Range (Visits) Patient Name Pati | ent Status Providers Risk Factors MBS Attendance Cu | stom Filters Saved Filters Custom Filters |                 |                          |
| Chronic Mental Health Cancer Other            |                                                         |                                                     |                                           |                 |                          |
| Blood and Immune System                       | Breast                                                  | Digestive                                           | Genitourinary and Gynecologic             | Sidn            | Thoracic and Respiratory |
| Tes 🛛                                         | No                                                      | No No                                               | Tes No                                    |                 |                          |
|                                               | 🗋 Breast 🔛 N                                            | 0                                                   |                                           | 🗌 Melanoma 🔛 No | 🗆 tung 🗹 No              |
|                                               |                                                         |                                                     |                                           |                 |                          |
|                                               |                                                         |                                                     |                                           |                 |                          |
|                                               |                                                         |                                                     |                                           |                 |                          |

Next steps:

# To identify patients with CVD:

- Follow main steps 1-3.
   Click 'Chronic tab' and click the check box next to 'Cardiovascular Disease (CVD)'.

| ∧ Filter                    |                     |                                  |                       |                                  |                   |
|-----------------------------|---------------------|----------------------------------|-----------------------|----------------------------------|-------------------|
| General Ethnicity Condition | Medications Date Ra | ange (Results) Date Range (Visit | s) Patient Name Patie | ent Status Providers Risk Factor | ms MBS Attendance |
| Chronic Mental Health Can   | cer Other           |                                  |                       |                                  |                   |
| Diabetes                    |                     | Respiratory                      |                       | Cardiovascular                   |                   |
| Yes                         | No No               | Yes                              | No                    | Yes                              | No                |
|                             |                     | Asthma                           | No                    | Hypertension                     | No No             |
|                             |                     | COPD                             | No                    | Cardiovascular Disease (CVD)     | :                 |
|                             |                     |                                  |                       |                                  | _                 |
|                             |                     |                                  |                       |                                  |                   |
|                             |                     |                                  |                       |                                  |                   |
| Gestational                 | No                  |                                  |                       |                                  |                   |

3. Select 'Date Range (Visits)' tab and enter in the to field enter the date that correspondence to 3 months ago. In my example below, extract date is 17/04/2023 but the to date is 17/01/2023. (From date is at users' discretion).

| ∧ Filter                                     |                                                          |                                                             |                                                          |                                                                                       |                                 |
|----------------------------------------------|----------------------------------------------------------|-------------------------------------------------------------|----------------------------------------------------------|---------------------------------------------------------------------------------------|---------------------------------|
| General Ethnicity Conditions Med             | lications Date Range (Results) Date Range (Visits)       | Patient Name Patient Status Providers Risk Factors M        | BS Attendance Custom Filters Saved Filters Custom Fi     | ten                                                                                   |                                 |
| Date Range for Visit                         |                                                          |                                                             |                                                          |                                                                                       |                                 |
| The date range selected will filter out part | tients who have not visited within the selected period.  |                                                             |                                                          |                                                                                       |                                 |
| O All                                        |                                                          |                                                             |                                                          | Use for:<br>Benistrar CAT                                                             |                                 |
| O ≤ 6 mths                                   | ○ ≤ 12 mths                                              | ○ ≤ 15 mths                                                 | Q ≤ 24 mths                                              | SHS Uploads by Provider                                                               |                                 |
| Date Range (from - to)     17/04/2020        | <b>Ⅲ</b> / 0V2023 ~                                      |                                                             |                                                          |                                                                                       |                                 |
|                                              |                                                          |                                                             |                                                          |                                                                                       |                                 |
| Best Practice, Live Database; Extract Data   | e: 17/04/2023 1:14 PM; Filtering By: Age 18+, Active Pat | ient, Conditions (Diabetes - No, CVD - Yes, Cancer Blood ar | nd Immune System - No, Breast - No, Cancer Digestive - N | o, Cancer Genitourinary and Gynecologic - No, Melanoma - No, Lung - No), <u>any V</u> | risits 17/04/2020 to 17/01/2023 |

## 4. Click on 'Recalculate' button and then 'View Population' button to view list of patients meeting these criteria.

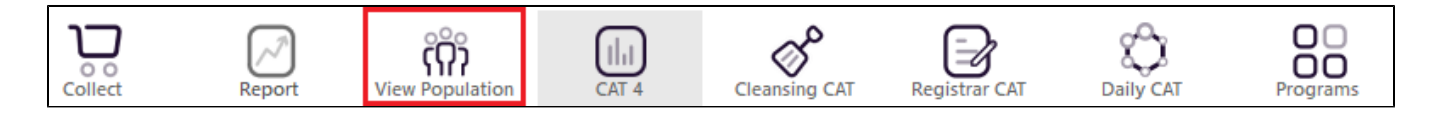

5. List can be saved/printed or be sent a SMS/Voicemail Recall via the Patient Reidentification window.

| atient Reid                        | lentification                                         |                                              |                                              |                        |                          |                                |                                   |                            |                                |                     |                  | -         | - 🗆                               |
|------------------------------------|-------------------------------------------------------|----------------------------------------------|----------------------------------------------|------------------------|--------------------------|--------------------------------|-----------------------------------|----------------------------|--------------------------------|---------------------|------------------|-----------|-----------------------------------|
| $\triangleleft$                    | 1 of 23                                               | ⊳и                                           | ×Ę                                           | € (                    | <u>)</u> . U             | <b>b</b> - 100                 | % • Find                          |                            |                                |                     |                  |           |                                   |
| <b>Reide</b><br>Filterin<br>No, Ca | <b>ntify Report</b><br>ng By: Age 18<br>ancer Genitou | [Patient Co<br>+, Active Pa<br>irinary and G | u <b>nt = 338</b><br>tient, Con<br>Gynecolog | ]<br>dition<br>ic - Ne | s (Diabete<br>o, Melanor | s - No, CVD -<br>na - No, Lung | Yes, Cancer B<br>J - No), any Vis | lood and I<br>sits 01/11/2 | mmune Syst<br>010 to 01/08     | em - No, B<br>/2021 | reast - No,      | Cancer Di | gestive -                         |
| ID                                 | Surname                                               | First Name                                   | Known As                                     | Sex                    | D.O.B<br>(Age)           | Address                        | City                              | Postcode                   | Phone (H/W)                    | Phone (M)           | Medicare         | ІНІ       | Assigned<br>Provider<br>Last Seer |
| 4400                               | Sumame                                                | Firstname_2                                  | Firstname_2                                  | М                      | 01/11/1941<br>(80)       | 12 Jogger St                   | Suburb Town                       | 3826                       | H:07 50505050<br>W:07 50509999 | 1234999999          | 1234123412<br>34 |           | Sumame_2<br>20/10/202             |
| 950                                | Sumame                                                | Firstname_17                                 | Firstname_1                                  | 7 M                    | 01/11/1956<br>(65)       | 12 Jogger St                   | Suburb Town                       | 3530                       | H:07 50505050<br>W:07 50509999 | 1234999999          | 1234123412<br>34 |           | Surname_0<br>07/09/202            |
| 6964                               | Sumame                                                | Firstname_85                                 | Firstname_8                                  | 5 M                    | 01/11/1942<br>(79)       | 12 Jogger St                   | Suburb Town                       | 2113                       | H:07 50505050<br>W:07 50509999 | 1234999999          | 1234123412<br>34 |           | Sumame_0<br>15/10/202             |
| 9778                               | Sumame                                                | Firstname_17<br>2                            | Firstname_12<br>2                            | 7 M                    | 01/11/1937<br>(84)       | 12 Jogger St                   | Suburb Town                       | 3202                       | H:07 50505050<br>W:07 50509999 | 1234999999          | 1234123412<br>34 |           | Surname_<br>25/10/202             |
| 3797                               | Surname                                               | Firstname_20<br>7                            | Firstname_20<br>7                            | D F                    | 01/11/1967<br>(54)       | 12 John St                     | Suburb Town                       | 5908                       | H:07 50505050<br>W:07 50509999 | 1234999999          | 1234123412<br>34 |           | Sumame_3<br>24/07/202             |
|                                    |                                                       |                                              |                                              |                        |                          |                                |                                   |                            |                                |                     |                  |           |                                   |
| lefine                             | Add/Wi                                                | C+                                           |                                              |                        |                          |                                |                                   |                            |                                | GoS                 | hare SMS         |           | topba                             |

# To identify patients with CKD:

- 1. Follow main steps 1-4.
- 2. In Reports Pane, select 'Disease Report' and select 'Chronic Kidney Disease (CKD)'.

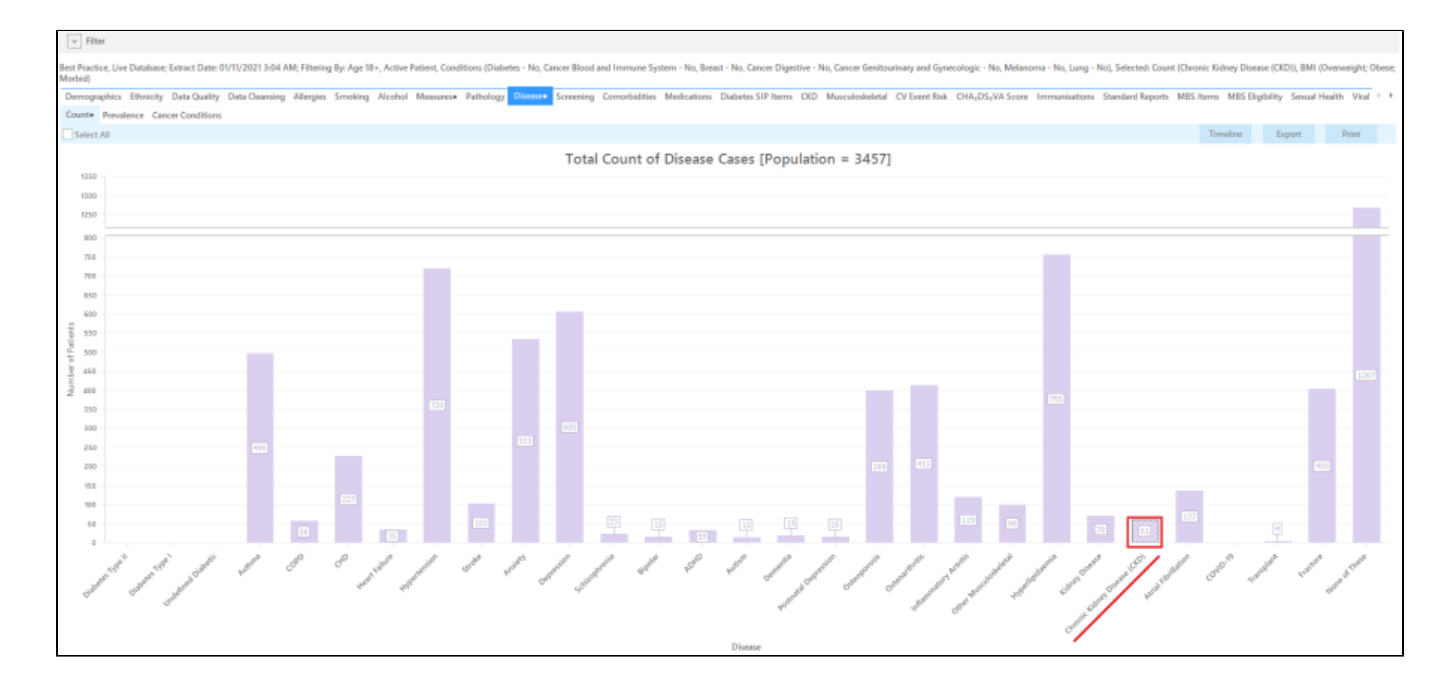

3. Click 'Report' button to view list of patients meeting these criteria.

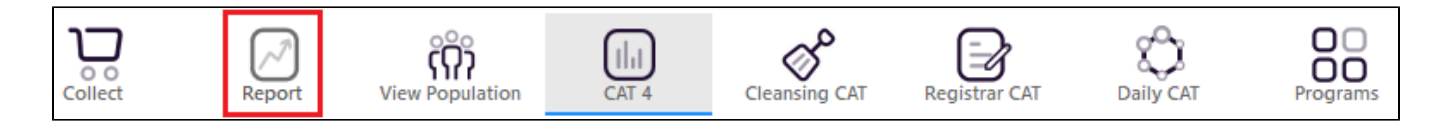

4. List can be saved/printed or be sent a SMS/Voicemail Recall via the Patient Reidentification window.

# To identify patients with GDM or Familial Hypercholesterolemia:

- 1. Follow main steps 1-3.
- 2. For GDM, select 'Chronic tab' and under Diabetes select 'Gestational'.

| ∧ Filte  | 21                   |               |                  |                          |              |       |           |              |                     |                |                |               |                |
|----------|----------------------|---------------|------------------|--------------------------|--------------|-------|-----------|--------------|---------------------|----------------|----------------|---------------|----------------|
| General  | Ethnicity Conditions | Medications [ | Date Range (Resu | lts) Date Range (Visits) | Patient Name | Patie | nt Status | Providers    | <b>Risk Factors</b> | MBS Attendance | Custom Filters | Saved Filters | Custom Filters |
| Chronic  | Mental Health Cancer | Other         |                  |                          |              |       |           |              |                     |                |                |               |                |
| Diabetes | i                    |               | Respirat         | ory                      |              |       | Cardiova  | scular       |                     |                |                |               |                |
| Yes      |                      | No No         | Yes              |                          | No No        |       | Yes       |              |                     | No             |                |               |                |
|          |                      |               | Asth             | na                       | No No        |       | Hyper     | tension      |                     | No             |                |               |                |
|          |                      |               |                  | )                        | No No        |       | Cardio    | ovascular Di | sease (CVD):        |                |                |               |                |
|          |                      |               |                  |                          |              |       | Heart     | Failure      |                     | No             |                |               |                |
|          |                      |               |                  |                          |              |       | CHD       |              |                     | No             | PAD            |               | No No          |
|          |                      | -             |                  |                          |              |       | Stroke    | 2            |                     | No             | Carotid S      | tenosis       | No No          |
| Gesta    | tional               | No No         |                  |                          |              |       | MI        |              |                     | No             | Renal Art      | ery Stenosis  | No             |

## 3. For Familial Hypercholesterolemia, select 'Other' tab and check the box beside 'Yes' under Familial Hypercholesterolemia.

| ∧ Filter                      |                     |                                   |                     |                      |                             |                              |                |
|-------------------------------|---------------------|-----------------------------------|---------------------|----------------------|-----------------------------|------------------------------|----------------|
| General Ethnicity Conditions  | Medications Date Ra | inge (Results) Date Range (Visits | ) Patient Name Pati | ent Status Providers | Risk Factors MBS Attendance | Custom Filters Saved Filters | Custom Filters |
| Chronic Mental Health Cance   | er Other            |                                   |                     |                      |                             |                              |                |
| Atrial Fibrillation           |                     | Hyperlipidaemia                   |                     | Pregnancy            |                             | Drug Abuse                   |                |
| Ves                           | No No               | Yes                               | No No               | Yes                  | No No                       | Yes                          | No No          |
| Familial Hypercholesterolemia |                     |                                   |                     |                      |                             |                              |                |
| Ves Ves                       | □ No                |                                   |                     |                      |                             |                              |                |
| COVID-19                      |                     |                                   |                     |                      |                             |                              |                |
| Ves Ves                       | No No               |                                   |                     |                      |                             |                              |                |
|                               |                     |                                   |                     |                      |                             |                              |                |

Click on Recalculate button and then 'View Population' button to view list of patients meeting these criteria.

List can be saved/printed or be sent a SMS/Voicemail Recall via the Patient Reidentification window.

# To identify patients with Serum Total Cholesterol > 7.5 mmol/L:

- 1. Follow main steps 1-4
- 2. In the Reports pane, select 'Pathology' report, 'Lipids' tab and then 'Cholesterol' tab.

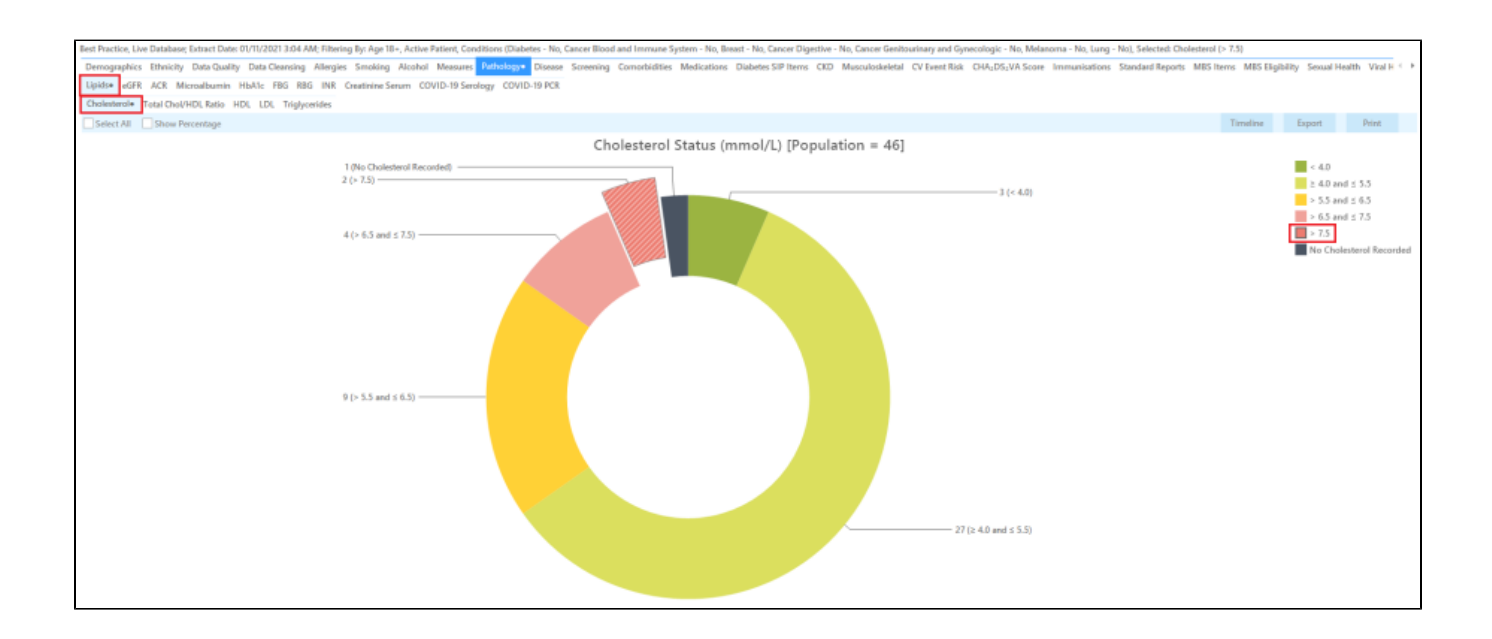

- 3. List can be saved/printed or be sent a SMS/Voicemail Recall via the Patient Reidentification window.
- 4. Select >7.5 and click on 'Report' button to view list of patients meeting these criteria.

# To identify patients with Systolic BP of 180 mmHg or Diastolic BP 110mmHg:

- 1. Follow main steps 1-4.
- 2. In the Reports pane, select 'Measures' report and then 'BP' tab.
- 3. Select >140/90 and click on 'Report' button to view list of patients meeting these criteria.

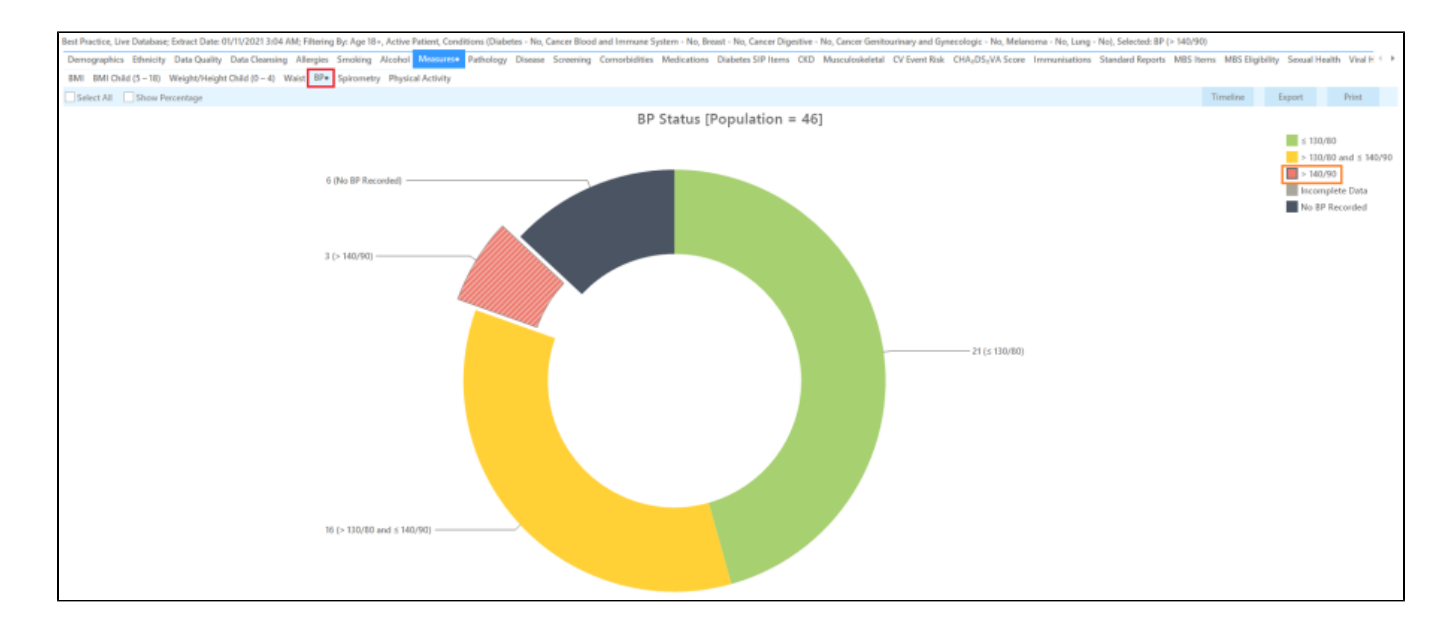

4. List can be saved/printed or be sent a SMS/Voicemail Recall via the Patient Reidentification window.

Patients with PCOS and Prediabetes aren't identifiable through CAT at this stage.

#### Create a prompt to display in Topbar

Remember you need to be in the CAT4 Daily View to be able to create prompts. Other pre-requisites are:

Topbar is installed

• CAT is linked to Topbar via Edit/Preferences/Topbar - check here for details:Linking CAT to Topbar

To start click on the 'Daily View' icon on the top of your CAT screen:

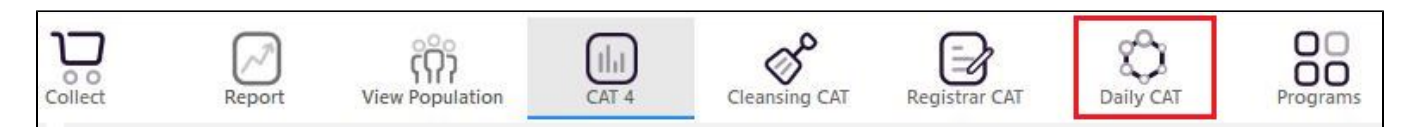

Once you have applied the filter(s) and displayed the patients of interest as described above, you can create a prompt that will be shown to all clinicians using Topbar if a patient meeting the prompt criteria is opened in their clinical system.

| <b>Cross</b><br>Filterir | Tabulation I | <b>Reidentify R</b><br>5+, Active Pa | eport [Pat<br>atient, Risk | <b>tient</b><br>s (Sm | Count = 1<br>oking), Sel | <b>4]</b><br>ected: BMI (( | Overweight; O | bese; Mor | bid), BP (> 14                 | 40/90)     |                  |      |    |      |
|--------------------------|--------------|--------------------------------------|----------------------------|-----------------------|--------------------------|----------------------------|---------------|-----------|--------------------------------|------------|------------------|------|----|------|
| ID                       | Surname      | First Name                           | Known As                   | Sex                   | D.O.B<br>(Age)           | Address                    | City          | Postcode  | Phone (H/W)                    | Phone (M)  | Medicare         | BMI  | В  | P    |
| 10326                    | Surname      | Firstname_32<br>2                    | Firstname_32<br>2          | F                     | 01/11/1965               | 12 John St                 | Suburb Town   | 4834      | H:07 50505050<br>W:07 50509999 | 1234999999 | 1234123412<br>34 | 31.2 | 14 | 2/96 |
| 5816                     | Surname      | Firstname_41<br>5                    | Firstname_41<br>5          | F                     | 01/11/1971 (50)          | 12 John St                 | Suburb Town   | 4661      | H:07 50505050<br>W:07 50509999 | 1234999999 | 1234123412<br>34 | 27.5 | 14 | 9/10 |
| 5957                     | Surname      | Firstname_16<br>90                   | Firstname_16<br>90         | F                     | 01/11/1936<br>(85)       | 12 John St                 | Suburb Town   | 3938      | H:07 50505050<br>W:07 50509999 | 1234999999 | 1234123412<br>34 | 26.8 | 15 | 5/74 |
| 10003                    | Surname      | Firstname_24<br>14                   | Firstname_24<br>14         | M                     | 01/11/1957<br>(64)       | 12 Jogger St               | Suburb Town   | 3279      | H:07 50505050<br>W:07 50509999 | 1234999999 | 1234123412<br>34 | 26.2 | 16 | 0/85 |
| 7829                     | Surname      | Firstname_27<br>79                   | Firstname_27<br>79         | M                     | 01/11/1965<br>(56)       | 12 Jogger St               | Suburb Town   | 2913      | H:07 50505050<br>W:07 50509999 | 1234999999 | 1234123412<br>34 | 25.9 | 12 | 7/93 |
| 6547                     | Surname      | Firstname_39<br>14                   | Firstname_39<br>14         | M                     | 01/11/1961<br>(60)       | 12 Jogger St               | Suburb Town   | 2526      | H:07 50505050<br>W:07 50509999 | 1234999999 | 1234123412<br>34 | 31.5 | 15 | 5/87 |
|                          |              |                                      |                            |                       |                          |                            |               |           |                                |            |                  |      |    |      |